## Changing the Active Database in J Street LIMS

| n Menu X                                                            |                                                                                                    |                                   |
|---------------------------------------------------------------------|----------------------------------------------------------------------------------------------------|-----------------------------------|
|                                                                     | Step 1. Click File                                                                                                    | )                                 |
| Street LIMS                                                         | Egd                                                                                                    |                                   |
| Samples Notebook                                                    | QC Setup                                                                                                    | Admin                             |
| Data Entry/Inquiry                                                  | Reports                                                                                                    | Actions/Other                     |
| Results by Analyte<br>Results by Sample<br>Sample Login<br>Warnings | Audit Trail<br>Container Labels<br>Exceptions<br>Invoice<br>Sample IDs<br>Sample Summary<br>Sample Tracking<br>Work Order | Delete Somples<br>Generate Report |

Step 1. From the Main Menu in J Street LIMS click the File button.

Steps 2 and 3. Click on Recent and then select the database to connect to.

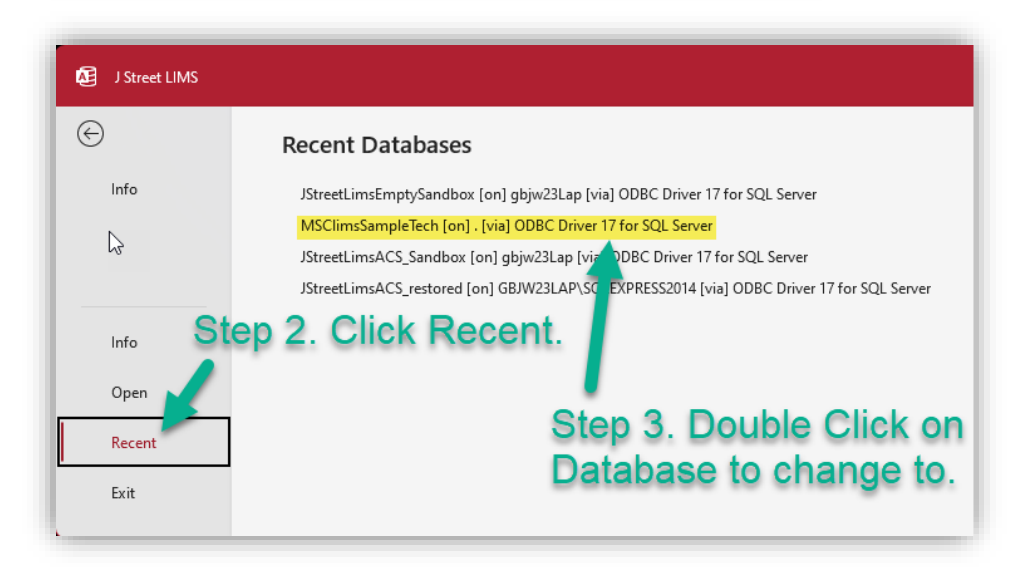

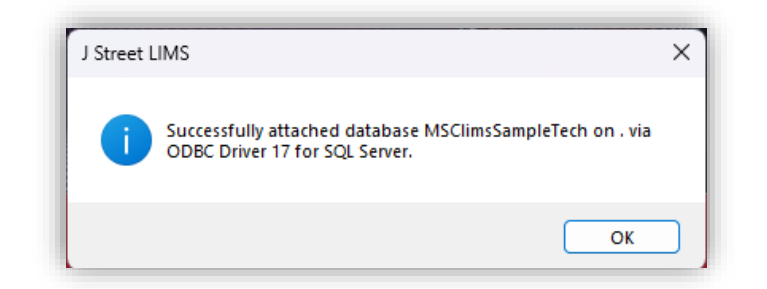

Click OK.

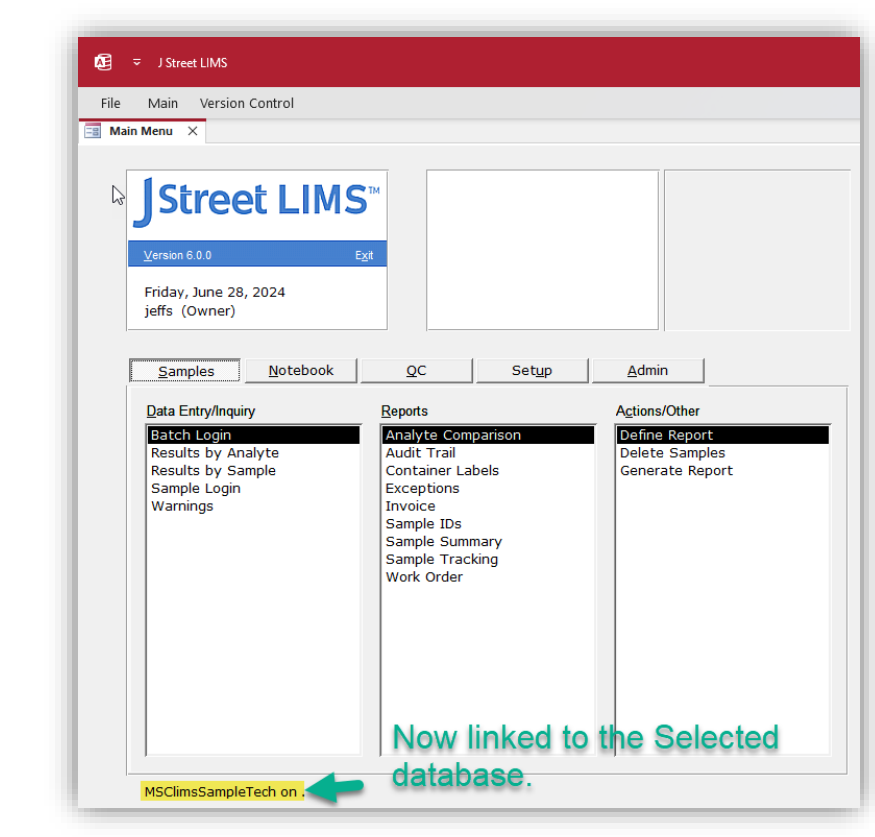

Verify LIMS is connected to the correct database.